#### 1 北海道経済連合会のホームページにアクセスする。

検索エンジン等で、北海道経済連合会ホームページにアクセスしてください。 <u>https://www.dokeiren.gr.jp/</u>検索キーワード 北海道経済連合会

#### 2 北海道経済連合会のトップページの上段【会員ログイン】をクリックする。

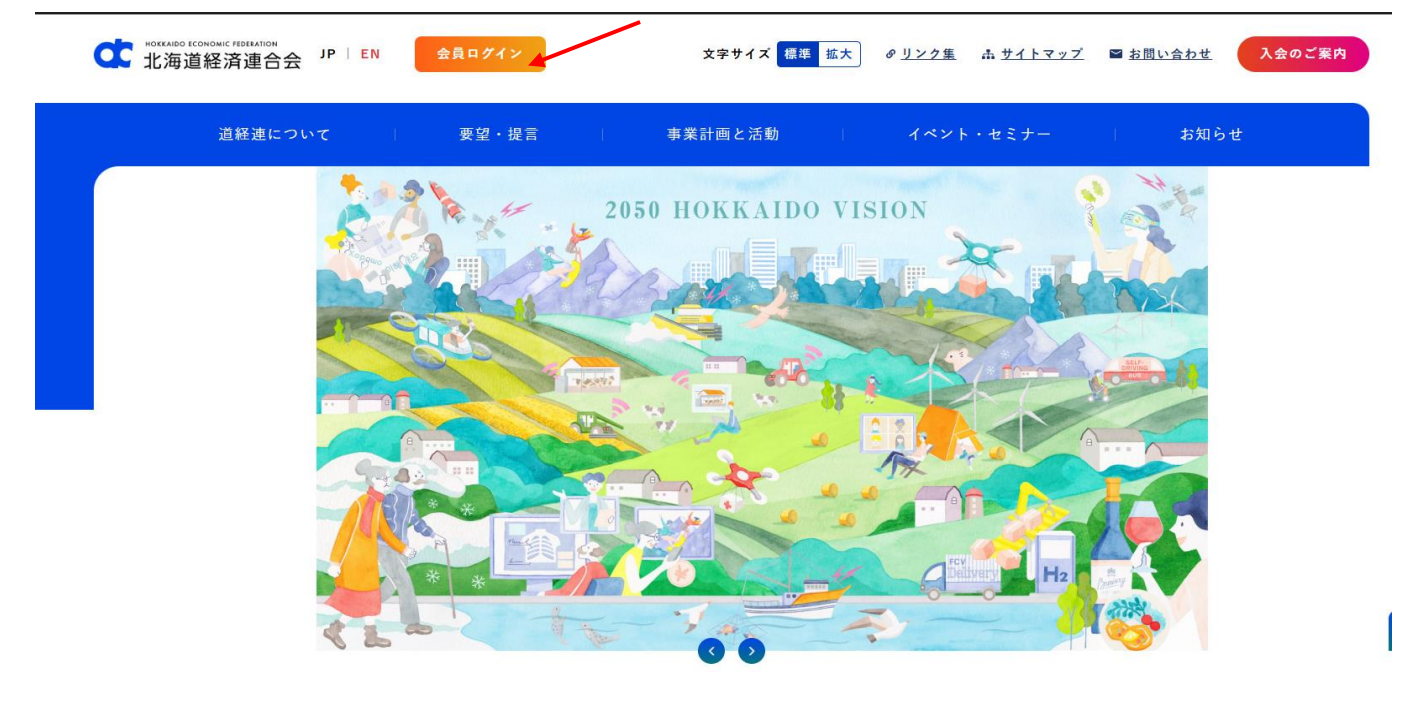

# ※ <sup>会員ログイン</sup> が表示されない場合 「Ctrl」+「Shift」+「R」 または 「Ctrl」+「F5」でキャッシュのクリアをお願いします。

#### 3 会員専用マイページのログイン画面の表示後、「パスワードの再登録はこちらから」をクリックする。

| $\leftarrow$ C ( | https:// <b>area31.smp.ne.jp</b> /area/p/qeod3sasen3mdkjij9/1bPWDa/login.html |                  |  |
|------------------|-------------------------------------------------------------------------------|------------------|--|
|                  |                                                                               | 北海道経済連合会 ログインページ |  |
|                  |                                                                               |                  |  |
|                  | 会員ID                                                                          |                  |  |
|                  |                                                                               |                  |  |
|                  |                                                                               |                  |  |
|                  |                                                                               |                  |  |
|                  |                                                                               |                  |  |
|                  |                                                                               |                  |  |
|                  |                                                                               |                  |  |
|                  | ログイン                                                                          | パスワード再登録はこちらから   |  |

## 4 別途お知らせの会員 | Dを入力して、送信をクリックする。

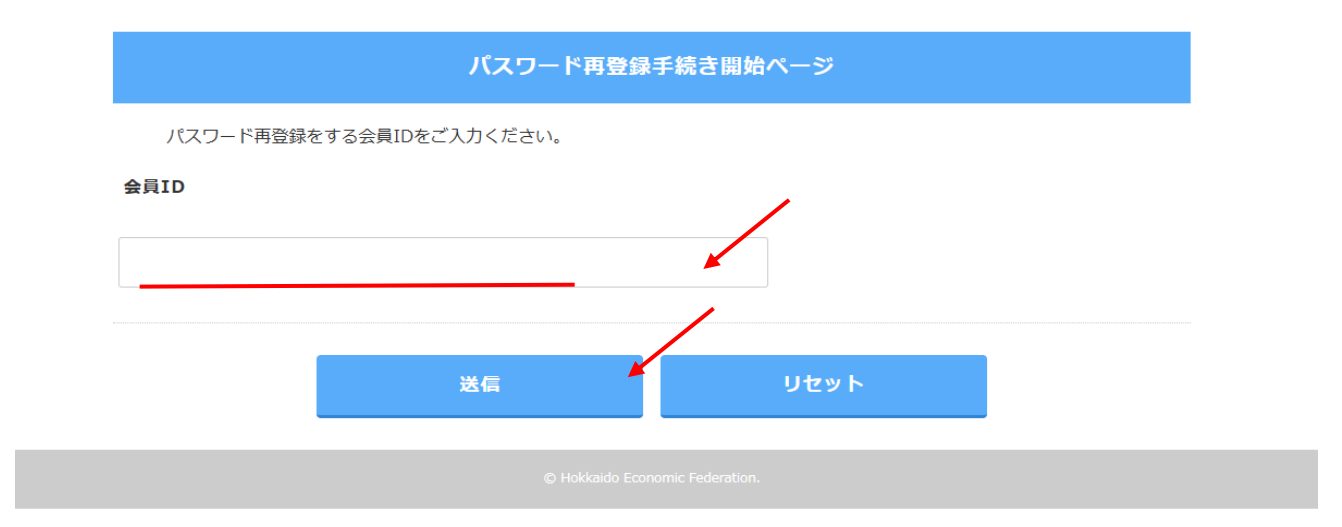

⇒『パスワード再登録手続き通知』を送信した旨のお知らせ画面になります。

登録メールアドレス宛てにパスワードの再登録ページURLを記載した 「パスワード再登録手続き通知」を送信しました。 このメールに記載されたURLからパスワードの再登録を行って下さい。 ※メールが届かない場合は管理者までお問い合わせください。

5 別途お知らせの会員さまのメールアドレスに、パスワード設定のメールが届く。

パスワードの再登録ページURLをクリック願います。

[パスワード]再登録手続き通知

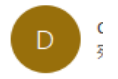

パスワード再登録手続き通知

本メールは、パスワードの再登録手続きをされたことを確認するためにお送り しています。 パスワードの再登録を希望される場合は、以下の URL からパスワードの再登録 を行って下さい。

■パスワードの再登録ページURL https://area31.smp.ne.jp/area/ReReg? 6h0judgart=7cKZ8H86b4e2253251f9b8257f13dddde819ba9c3ca63aa72e0dd0a15fb07936d8b98dgeod3sasen3gat9

※メールが届か居ない場合は、北海道経済連合会までご連絡下さい。

[北海道経済連合会 企画総務グループ] 011-221-6166

do\_kikakusomu@dokeiren.gr.jp

### 6任意のパスワードを入力(確認用も含め2か所)のうえ、再登録をクリックする。

8文字以上(半角アルファベット・数字・記号 全て含む)でご入力ください。

| パスワード再登録ページ                                                   |  |  |  |  |
|---------------------------------------------------------------|--|--|--|--|
| 新しいパスワード、新しいパスワード(確認)を入力して下さい。<br>入力が終わったら[再登録]ボタンをクリックして下さい。 |  |  |  |  |
| バスワード<br>※8文字以上(半角アルファベット・数字・記号全て含<br>む)でご入力ください              |  |  |  |  |
| バスワード確認                                                       |  |  |  |  |
| 再登録                                                           |  |  |  |  |
| © Hokkaido Economic Federation.                               |  |  |  |  |
|                                                               |  |  |  |  |

⇒『パスワード再登録完了のお知らせ』を送信した旨のお知らせ画面になります。

パスワードの再登録が完了しました。

登録メールアドレス宛てに「パスワード再登録完了のお知らせ」を送信しました。ご確認下さい。

© Hokkaido Economic Federation

7 パスワード再登録完了のメールが登録メールが届く。

[パスワード]再登録完了通知

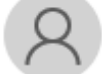

do\_member@dokeiren.gr.jp 宛先 平田 友紀

パスワード再登録完了通知

パスワードの再登録が完了しました。

本メールは、パスワードが再登録されたことをお知らせするためにお送りして います。

※本メールは通知専用メールで返信ができません。
※本メールにお心当たりがない場合には、第三者による誤登録、不正登録等の可能性がありますので管理者までご連絡ください。

 $\odot$ 

8 再度、北海道経済連合会のホームページにアクセスして、トップページの上段【会員ログイン】 をクリックする。

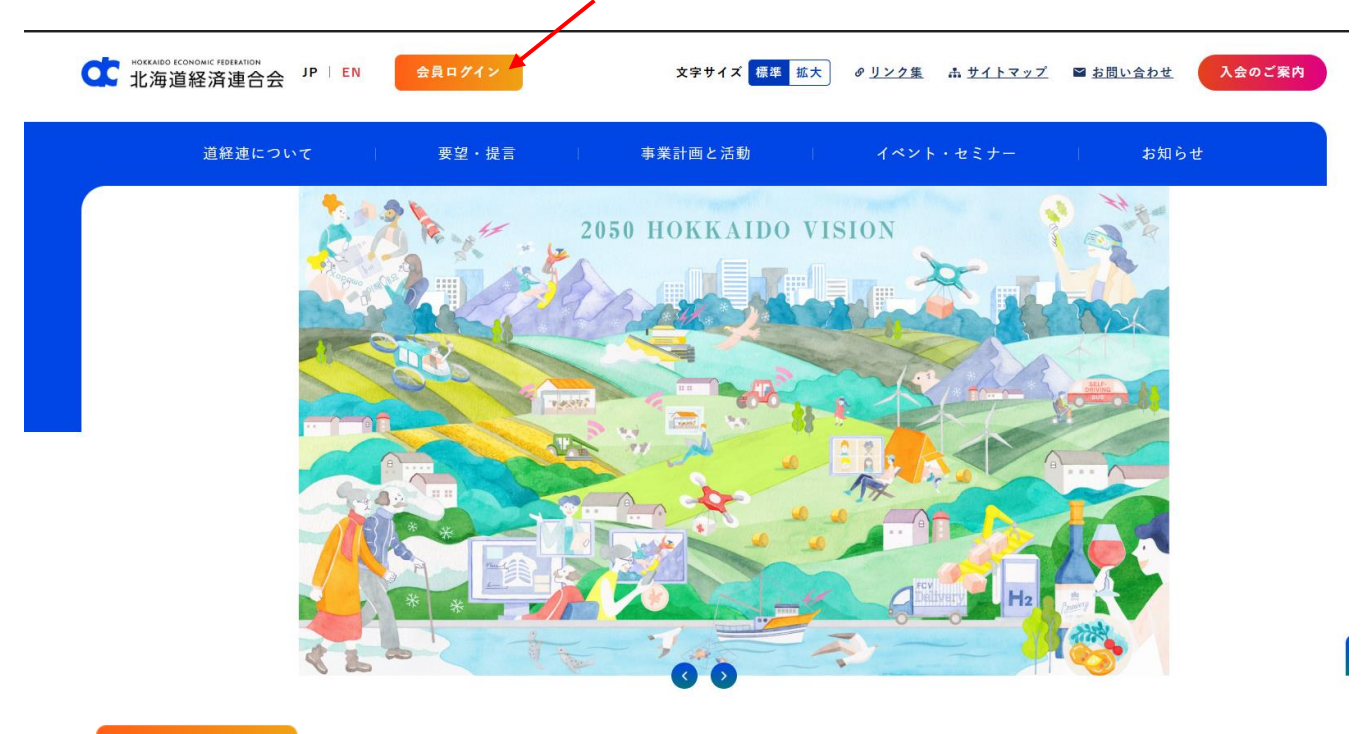

※ <sup>会員ログイン</sup> が表示されない場合 「Ctrl」+「Shift」+「R」 または 「Ctrl」+「F5」でキャッシュのクリアをお願いします。

9 会員専用マイページのログイン画面の表示後、別途お知らせの会員IDおよび設定したパスワード でログインする。

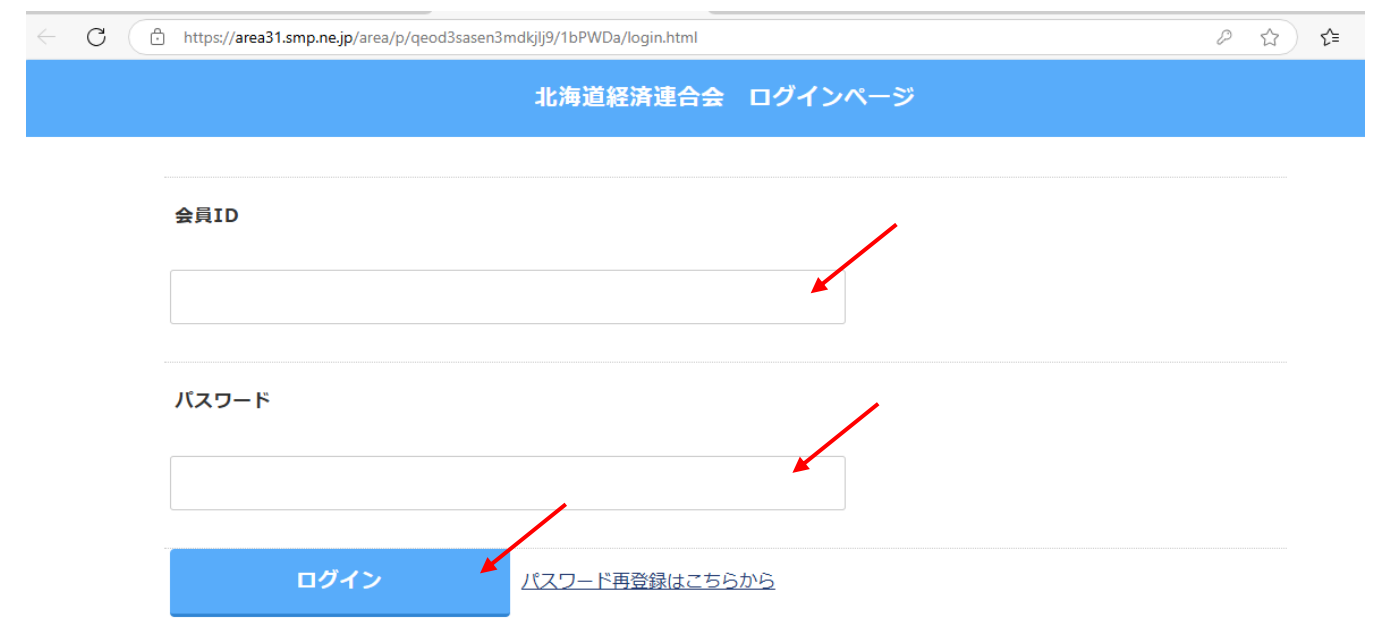

※北海道経済連合会ホームページまたは会員専用マイページログイン画面をブックマークをしておくと 次回以降便利にお使いいただけます。